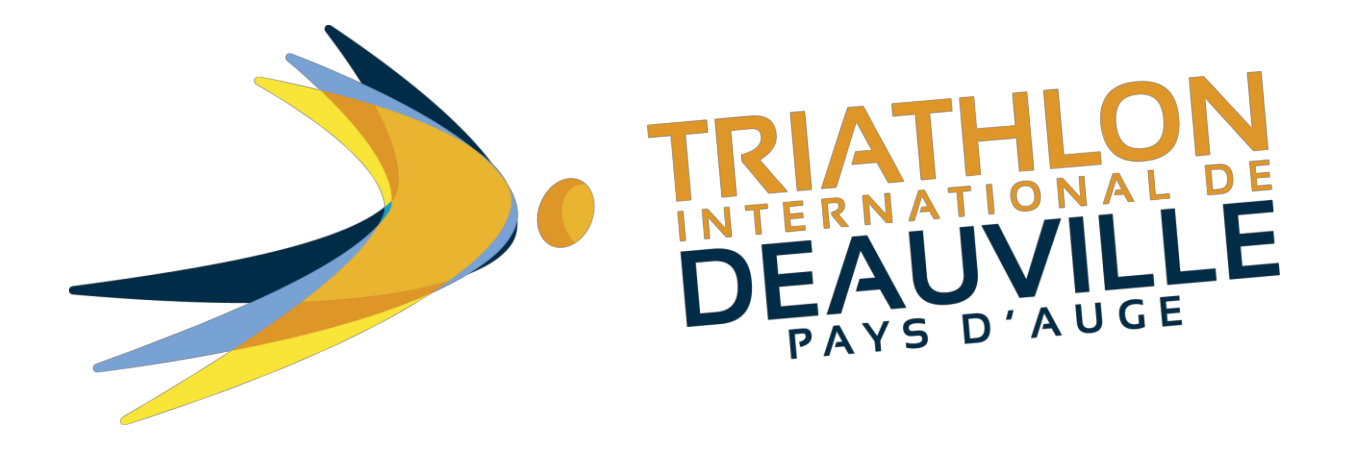

GUIDE

## COMMENT S'INSCRIRE AU TRIATHLON INTERNATIONAL DE DEAUVILLE ?

Pour commencer, cliquez sur <u>https://www.njuko.net/tid2019/select\_competition</u>, vous arrivez sur cette page :

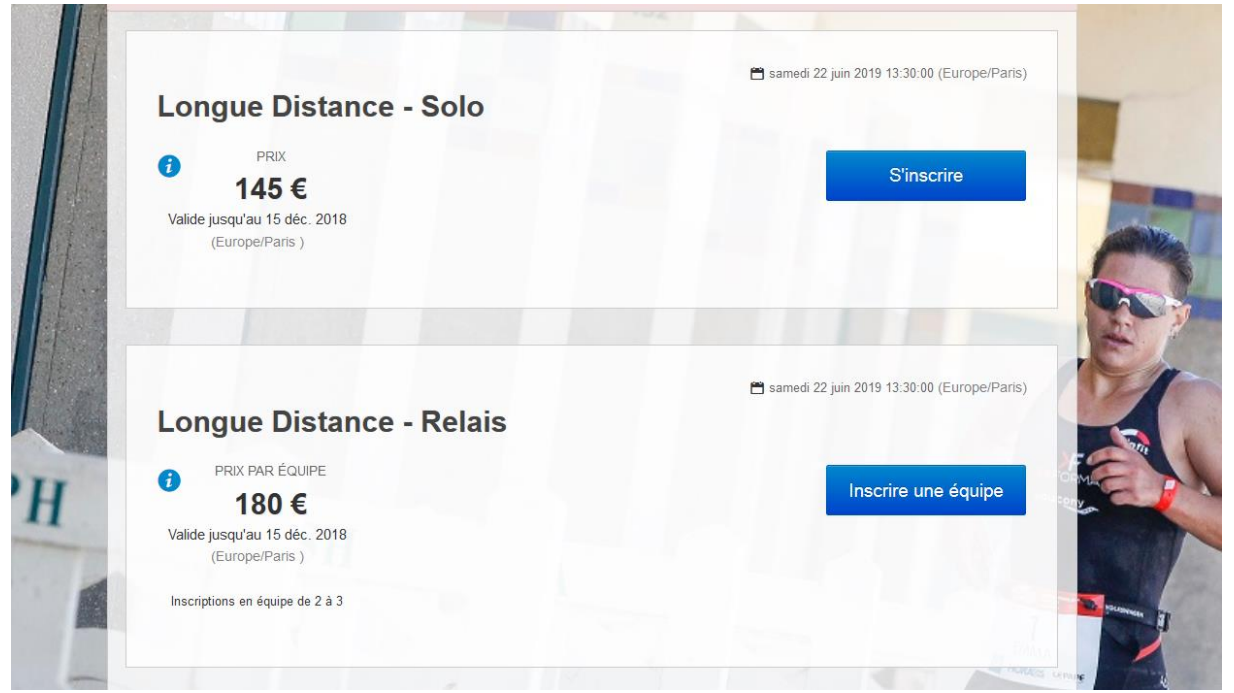

Après avoir cliqué sur la compétition de votre choix, vous arrivez sur le formulaire d'inscription :

| VOS INFORMATIC                         | INS PERSONNELLES                                                                                                    |
|----------------------------------------|----------------------------------------------------------------------------------------------------|
| Prénom *                               |                                                                                                    |
| Nom *                                  |                                                                                                    |
| Sexe *                                 | Masculin     Féminin                                                                                                   |
| Date de naissance *                    | jj/mm/aaaa                                                                                                    |
| E-mail *                               | FORM Success                                                                                                    |
| Confirmer Email *                      |                                                                                                    |
| Numéro de<br>téléphone *               | FR (+33) • (.)                                                                                                    |
| Catégorie Socio -<br>Professionnelle * | 1 - AGRICULTURE     2 - ARTISANS, COMMERÇANTS ET CHEFS D'ENTREPRISES     4 - CADRES DESCENSIONS INTELLES D'ENTREPRISES |
|                                        | 4 - PROFESSIONS INTERMEDIARES                                                                                          |

## Une fois complété, appuyez sur « Etape suivante »

| Je souhaite faire un<br>don à une ou<br>plusieurs<br>associations : * | <ul> <li>La Ligue contre le Cancer [+ 2€]</li> <li>SNSM (Société Nationale des Sauveteurs en Mer) [+ 2€]</li> <li>Les Restos du Coeur [+ 2€]</li> <li>Je ne souhaite pas faire de dons.</li> </ul> |  |
|-----------------------------------------------------------------------|----------------------------------------------------------------------------------------------------|--|
|                                                                       | Etape suivante                                                                                                    |  |
| 3                                                                     | njuko Established in the future - Copyright 2018 © All Rights Reserved.<br>Conditions générales d'utilisation                                                                                      |  |

## Vous arrivez sur la page « récapitulatif d'inscription ».

| Dan             | nien GAUQUELIN (mgau                                    | )                                            |                             |
|-----------------|---------------------------------------------------------|----------------------------------------------|-----------------------------|
| (U) Com<br>€ 13 | pétition : Distance Olympique - Solo<br>1.90            |                                              |                             |
| (droi           | is d'inscription : $\in$ 80.00 , options : $\in$ 51.90  | )                                            |                             |
| Déta            | ils des options payantes choisies                       |                                              |                             |
| Pass            | compétition : 1                                         | € 20.00                                      |                             |
| Pour            | l'après Triathlon :                                     | € 29.90                                      | / Modifier                  |
| Dons            | 5 ()                                                    | € 2.00                                       | × Supprim                   |
|                 | Tout ce qui est imprévisible et ac<br>QR code           | ccidentel est assuré. Immédiatement et autom | atiquement remboursable par |
|                 | Inclu dans la Garantie Annulatio                        | n :                                          |                             |
|                 | <ul> <li>Droit d'inscription Distance Olympi</li> </ul> | pique - Solo                                 |                             |
|                 | Je déclare avoir lu et accepté les C                    | onditions Générales d'assurance *            |                             |
|                 | Je déclare ne pas être en connaiss                      | ance de faits et ou circonstances qui        |                             |
|                 |                                                         |                                              |                             |

## Après avoir coché les cases, le bouton « payer » s'affichera. En cliquant dessus vous arriverez sur la page du règlement.

| es annulations ne<br>• Une assurance<br>paiement en lig<br>• Les participants<br>• Les participants<br>SWIKA, sous re | seront pas possibles via l'orga<br>annulation est proposée aux p<br>gne. Leurs conditions générale<br>s auront la possibilité de trans<br>s auront également la possibili<br>éserve que la compétition soit | Article nº9 des Conditions<br>anisation.<br>Darticipants via l'entreprise C<br>s de vente prévalent lors d'u<br>férer leurs dossards à un tier<br>ité de revendre leurs dossard<br>complète. | s Générales de Vente<br>ircle GROUP disponible lors du<br>ne annulation.<br>rs, sans frais.<br>Is à un tiers via la plateforme |
|----------------------------------------------------------------------------------------------------|----------------------------------------------------------------------------------------------------|----------------------------------------------------------------------------------------------------|----------------------------------------------------------------------------------------------------|
| 💼 Vider mon panier                                                                                                    | Ajouter une inscription                                                                                                    | Payer 🔶                                                                                                    | Total €                                                                                                    |
| Carte Bancaire                                                                                                    | en ligne                                                                                                    |                                                                                                    |                                                                                                    |
| Paiement par                                                                                                    | carte bancaire en ligne                                                                                                    |                                                                                                    |                                                                                                    |
| Paiement par<br>Montant hors f                                                                                        | carte bancaire en ligne<br>rais de service                                                                                                    |                                                                                                    |                                                                                                    |
| Paiement par<br>Montant hors f<br>Montant des fr                                                                      | carte bancaire en ligne<br>irais de service<br>ais de service                                                                                                    |                                                                                                    |                                                                                                    |

Renseignez vos informations, validez, ça y est vous êtes inscrit !

Vous allez recevoir un mail de confirmation d'inscription.